## 校园无线网 CHNU-Teacher 使用说明

- 一、手机使用方法
  - 1. 打开手机 WiFi 开关, 连接"CHNU-Teacher";
  - 2. 连接校园网后将手机的随机 mac 切换为设备 MAC (设置方法见附件),即可 实现首次认证,以后无需认证即可自动上网。
  - 3. 手机浏览器会自动弹出登录页面,输入用户名:教工号;密码:信息门户

## 密码;登录页面如下:

| 中国电信曲 59.11 49.11 6 完 0 K/s C    | 91 10:51 | 10:10                                                                                                    | :::! 🗢 🔳      |  |
|----------------------------------|----------|----------------------------------------------------------------------------------------------------|---------------|--|
| $\leftarrow$ wlan                |          |                                                                                                    |               |  |
| WLAN<br>点击查看帮助                   |          | 他此奸死大学<br>HUAIBEI NORMAL UNIVERSITY                                                                                            |               |  |
| 网络加速                             | 已开启 >    |                                                                                                    |               |  |
| 更多 WLAN 设置                       | >        | 学工号 🚽                                                                                                    | 教工号           |  |
| 可用 WLAN                          |          | 密码                                                                                                    | 信息门户密码 今>     |  |
| CHNU-Teacher<br>已连接 (网络质量好)      |          | 登                                                                                                    | 录             |  |
| H3C WBR204g+<br>已保存 (网络质量好)      | ((1-     | <b>上</b> 客户端下载                                                                                                    | ¥ WiFi充值      |  |
| <b>Tenda_101</b><br>已保存,加密 (可上网) |          | 使用须知:<br>1.请用教工号、学工号登录,密码为信息门户密码<br>2.手机、PAD等移动终端接入网络,请下载GIWIFI校园<br>助手APP<br>3.如有疑问,请致电17354074626(相山校区)<br>17318547332(演湖校区) |               |  |
| CHNU-STU<br>已保存 (可上网)            | ŝ(i-     |                                                                                                    |               |  |
| HBSDYHFWZX<br>加密 (可上网)           |          |                                                                                                    |               |  |
| HBSDYHFWZX_5G<br>加密              | <b></b>  |                                                                                                    |               |  |
| MR_A1AADC<br>加密                  |          | <b>大小</b> 不安全 - 21                                                                                                    | 0.45.129.51 Č |  |
| S-VIP<br>加密                      | (i)      | < > (1                                                                                                    |               |  |

## 二、电脑使用方法

- 1. 无线连接方式:打开电脑 WiFi 开关(注意此时不能连接有线),首次连接 "CHNU-Teacher";
- 2. 点击"属性"->"对此网络使用随机地址选择关",截图如下:

| (î. | CHNU-Teacher<br>已连接,开放 |      | 随机硬件地址                                                                       |
|-----|------------------------|------|------------------------------------------------------------------------------|
|     | 属性                     |      | 使用随机硬件地址,这样当你连接到此 Wi-Fi 网络时,别人就不能轻<br>易地跟踪你的位置。此设置仅适用于此网络,任何更改将在下次连<br>接时生效。 |
|     | <b>†</b>               | 断开连接 | 对此网络使用随机地址                                                                   |

3. 再次连接"CHNU-Teacher",打开电脑浏览器随意输入一个网址会弹出认证 登录页面,登录认证即可。

| milt 此研死大学<br>HUAIBEI NORMAL UNIVERSITY                                                                                    |                                                                                                    |  |
|----------------------------------------------------------------------------------------------------|----------------------------------------------------------------------------------------------------|--|
| 1 <b>#</b> I5                                                                                                    | New point of the second second s |  |
| 🚔 密码 🛛 🛷                                                                                                    |                                                                                                    |  |
| 登录                                                                                                    |                                                                                                    |  |
| 上 容户端下载                                                                                                    |                                                                                                    |  |
| 使用须知:<br>1.请用#工号、学工号登录、密码为信息门户密码<br>2.手机、PAD等移动终端接入网络,请下数GIWIFI校园助手APP<br>3.如有橱间,请数电17354074626(指山校区)17318547332(读<br>游校区) | 准此年花大学                                                                                                    |  |

## 三、信息门户密码修改

如需修改密码:登录淮北师范大学官网,点击"信息门户",点击"忘记密码 "输入校园邮箱找回,或联系网络与信息管理中心更改。

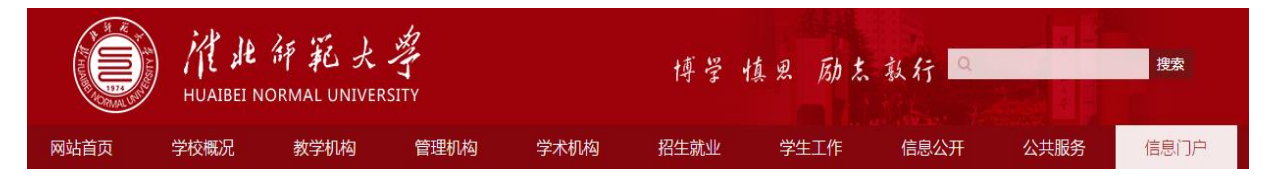